## ログのスクリプト書き出し

## コマンド実行後にログをスクリプトに書き出す

## ◇ログをスクリプトに書き出す手順

- 1.ナビゲータエリアの「環境設定」>「ログスクリプト書き出し機能」をアクティブ化します。
- 2.コマンドを実行すると「ログスクリプト書き出し」画面が表示され、書き出すコマンドが表示されます。
- 3.コマンド内容に表示されたログを書き出すスクリプトを指定します。
- 4.コメントを挿入したい場合は、コメントを入力します。
- ※入力したコメントは《ドキュメント》コマンド(<u>機能説明書「ドキュメント</u>」を参照)でエクスポート可能な形式でスクリ プトに書き出されます。
- 5.書き出されるスクリプトのプレビューを確認し「実行」をクリックします。

## ◇設定内容

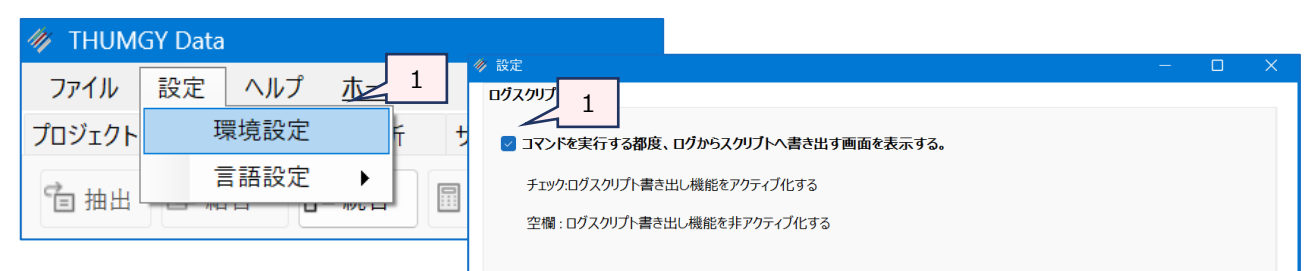

| ∥ ログスクリプト書き出し    |                                                                                                    | -     | • 🗆 | × |
|------------------|----------------------------------------------------------------------------------------------------|-------|-----|---|
| אֿעדב            | OPEN "売上データ"<br>OPEN "売庫データ" SECONDARY<br>JOIN PKEY (商品No] FIELDS ALLFIELDS SKEY (商品No] WITH (倉庫No] PRIMARY TO "ログのスクリプト書き出し" OPEN                              |       |     | • |
| スクリプト            | ログのスクリプト書き出し                                                                                                    |       |     |   |
| H: 分析シナリオ        | 在庫データ分析                                                                                                    |       | 1   | • |
| N: 番号            | 1                                                                                                    |       | +   | • |
| I: 対象デ−タ(インプット)  | 売上データ<br>在庫データ                                                                                                    |       | +   | • |
| P: 処理内容          | [結合]                                                                                                    |       | +   | • |
| O: 作成データ(アウトプット) | "ログのスクリプト書き出し"                                                                                                    | 4     | +   | * |
| T: 備考            |                                                                                                    |       |     | * |
| ブレビュー            | //S*<br>//H* 在庫データ分析<br>//N* 1<br>//1* 売上データ<br>//* 在庫データ<br>//P* [結合]<br>//O* *ログのスクリプト書き出し*<br>//E*<br>OPEN *売上データ*<br>OPEN *売上データ*<br>OPEN *在庫データ* SECONDARY |       | 5   | 5 |
|                  |                                                                                                    | キャンセル | 実行  |   |